Задача на побудову 1. Побудувати модель переміщення точки.

## Покрокова побудова.

| 1. | • <sup>A</sup> | Створіть т. А. Виділіть її яскравим кольором та задайте великий розмір для її маркеру.                                                                                                    |
|----|----------------|----------------------------------------------------------------------------------------------------|
| 2. | a=1            | Створіть Вікно для вводу. Надайте йому ім'я (наприклад, «А =»)<br>і з випадаючого списку оберіть створену точку А.<br>У вікні будуть відображатися координати т. А. Також можна<br>керувати положенням точки, вводячи координати у вікно. |
| 3. | ¥              | За допомогою інструменту Зображення завантажте, наприклад, маршрутну карту або схему, тощо. Розмістіть т. А на певному об'єкті і спостерігайте за зміною її координат.                                                                    |
| 4. | ίς;            | Можна включити функцію точки «Залишати слід». Створити власний схематичний малюнок, записуючи координати його ключових точок, які треба з'єднати.                                                                                         |